# CutterServer

Instrukcja obsługi

| Rozdział 1: Opis oprogramowania1                       |
|--------------------------------------------------------|
| 1.1 Wprowadzenie 1                                     |
| 1.2 Proces cięcia 1                                    |
| 1.3 Instalacja i środowisko robocze 1                  |
| 1.3.1 Wymogi PC i tablicy DSP1                         |
| 1.3.2 Wymogi systemowe i środowiskowe                  |
| 1.3.3 Instalacja oprogramowania                        |
| 1.4 Interfejs oprogramowania oraz opis funkcji         |
| 1.4.1 Instrukcja konfiguracji4                         |
| 1.4.2 Opis głównego interfejsu4                        |
| 1.4.3 Opis funkcji ikon5                               |
| 1.4.4 Automatyczne uruchamianie noża 7                 |
| 1.4.5 Ręczne uruchamianie noża                         |
| 1.4.6 Parametry narzędzi 11                            |
| 1.4.7 Boczny pasek narzędziowy 11                      |
| 1.4.8 Widok zadania 11                                 |
| 1.4.9 Widok rejestru 13                                |
| 1.4.10 Parametry maszyny 13                            |
| 1.4.11 Ustawienia pola gazowego14                      |
| 1.4.12 Pasek informacji o stanie14                     |
| Rozdział 2: Działanie oprogramowania15                 |
| 2.1 Obsługa paska menu 15                              |
| 2.1.1 Obsługa pliku 15                                 |
| 2.1.2 Obsługa widoku 15                                |
| 2.2 Obsługa konfiguracji systemu                       |
| 2.2.1 Opis parametrów 16                               |
| 2.2.1.1 Ustawienia parametrów                          |
| 2.2.1.2 Parametry zaawansowane                         |
| 2.2.1.3 Przywracanie parametrów fabrycznych            |
| 2.2.1.4 Parametry zaawansowane 19                      |
| 2.2.1.5 Parametry specjalne                            |
| 2.2.1.6 Konfiguracja funkcjonalna płytki FZ1 (podwójne |

| n e de wenie)                                    | 04 |
|--------------------------------------------------|----|
|                                                  | 21 |
| 2.2.1.7 Parametry zewnętrzne                     | 22 |
| 2.2.1.8 Parametry tabryczne                      | 22 |
| 2.2.2 Konfiguracja portu szeregowego             | 22 |
| 2.2.3 Ustawienia języka                          | 23 |
| 2.2.4 Ustawienia koloru tła                      | 23 |
| 2.2.5 Konfiguracja maszyny                       | 23 |
| 2.3 Pomoc                                        | 25 |
| 2.3.1 O programie                                | 25 |
| 2.3.2 Diagnostyka                                | 25 |
| 2.3.3 Skróty klawiszowe                          | 26 |
| 2.3.4 Symulacja cięcia                           | 27 |
| 2.3.5 Aktualizacja online                        | 28 |
| 2.4 Pojedynczy interfejs trybu podwójnej belki   | 28 |
| 2.4.1 Pojedynczy interfejs trybu podwójnej belki | 28 |
| 2.4.2 Pasek narzędziowy                          | 29 |
| 2.43 Pasek stanu                                 | 29 |
| 2.4.4 Obsługa programu                           | 30 |
| 2.4.5 Konfiguracja podstawowa                    | 30 |
| 2.5 Modyfikacja parametrów                       | 30 |
| 2.5.1 Modyfikacja parametrów konfiguracji        | 30 |
| 2.5.2 Parametry poleceń                          | 31 |
| 2.5.3 Modyfikacja parametrów funkcjonalnych      | 32 |
| 2.5.4 Modyfikacja parametrów narzędzi            | 33 |
| 2.6 Parametry specjalne                          | 34 |
| 2.6.1 Ustawienia parametrów specjalnych          | 34 |
| 2.6.2 Opis wielofunkcyjnej głowicy tnącej        | 35 |
| 2.6.3 Interfejs testowy                          | 36 |
| Rozdział 3: Uwagi                                | 37 |
| Oświadczenie producenta                          | 39 |

# Rozdział 1: Opis oprogramowania

#### 1.1 Wprowadzenie

CutterServer to program do ustawiania parametrów narzędzia oraz edytowania zadań cięcia. Użytkownik wykorzystuje iBrightcut, iPlycut oraz Smartcut do edycji plików cięcia, po czym wysyła je do CutterServer w celu kontrolowania cięcia.

### 1.2 Proces cięcia

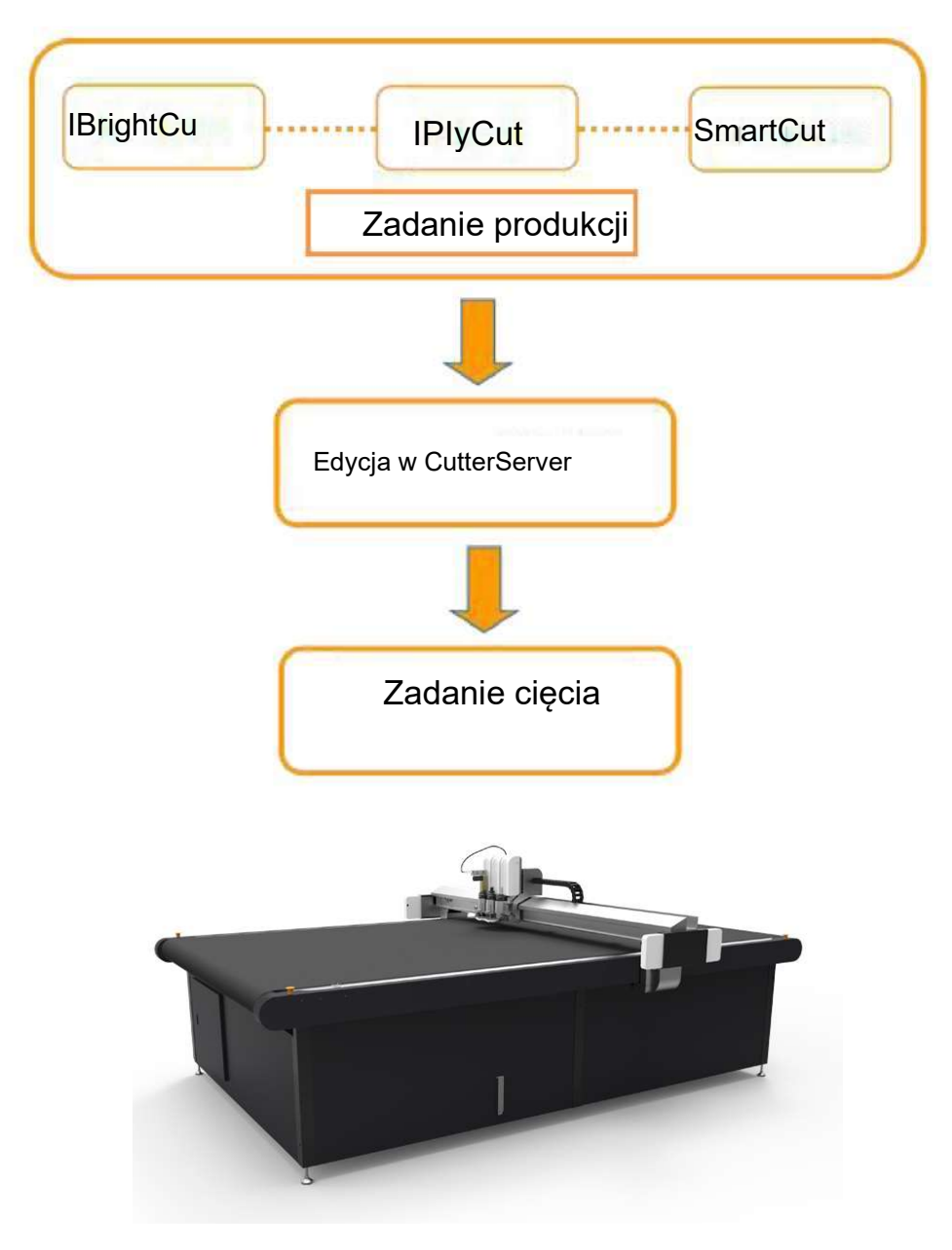

1.3 Instalacja i środowisko robocze 1.3.1 Wymogi PC i tablicy DSP

CPU: 2,0 GHz lub więcej

Pamięć: 4 GB lub więcej Karta graficzna: 256MB lub więcej Rozdzielczość: 1024 x 720 lub więcej Wersja DSP: 2.2.8 lub nowsza Wersja FPGA: 1.3.7 lub nowsza

1.3.2Wymogi systemowe i środowiskowe

System: Windows 7, Windows 10 (32bit\64bit) Wersja CutterServer: V3.0.0.1 Data CutterServer: 2018.8.30,1

1.3.3 Instalacja oprogramowania

Uwaga: W systemie Windows 7 i Windows 10 należy uruchomić z uprawnieniami administratora.

Uwaga: Wybierz chiński lub angielski pakiet instalacyjny, zgodnie z językiem systemu. Jak pokazano na rys. 1.

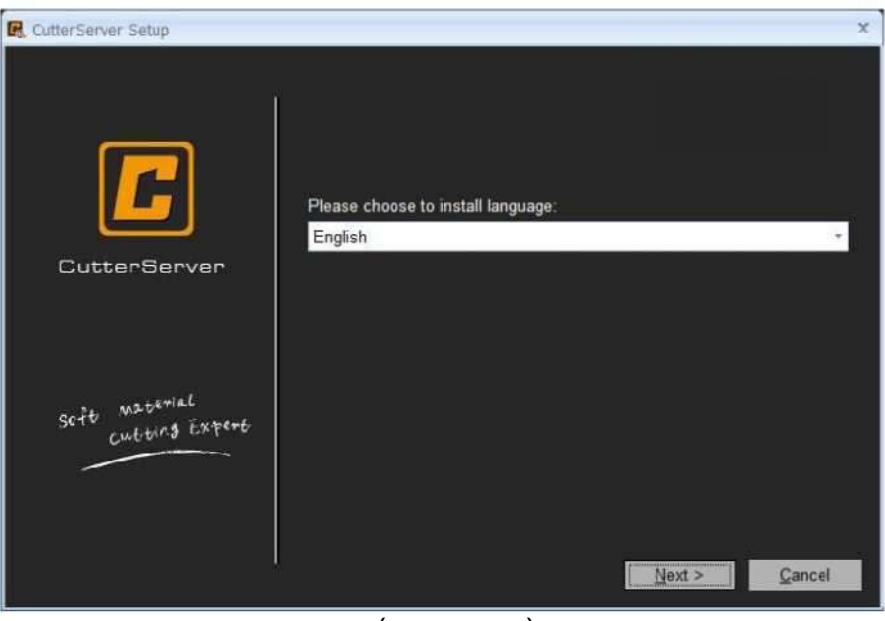

(Rysunek 1)

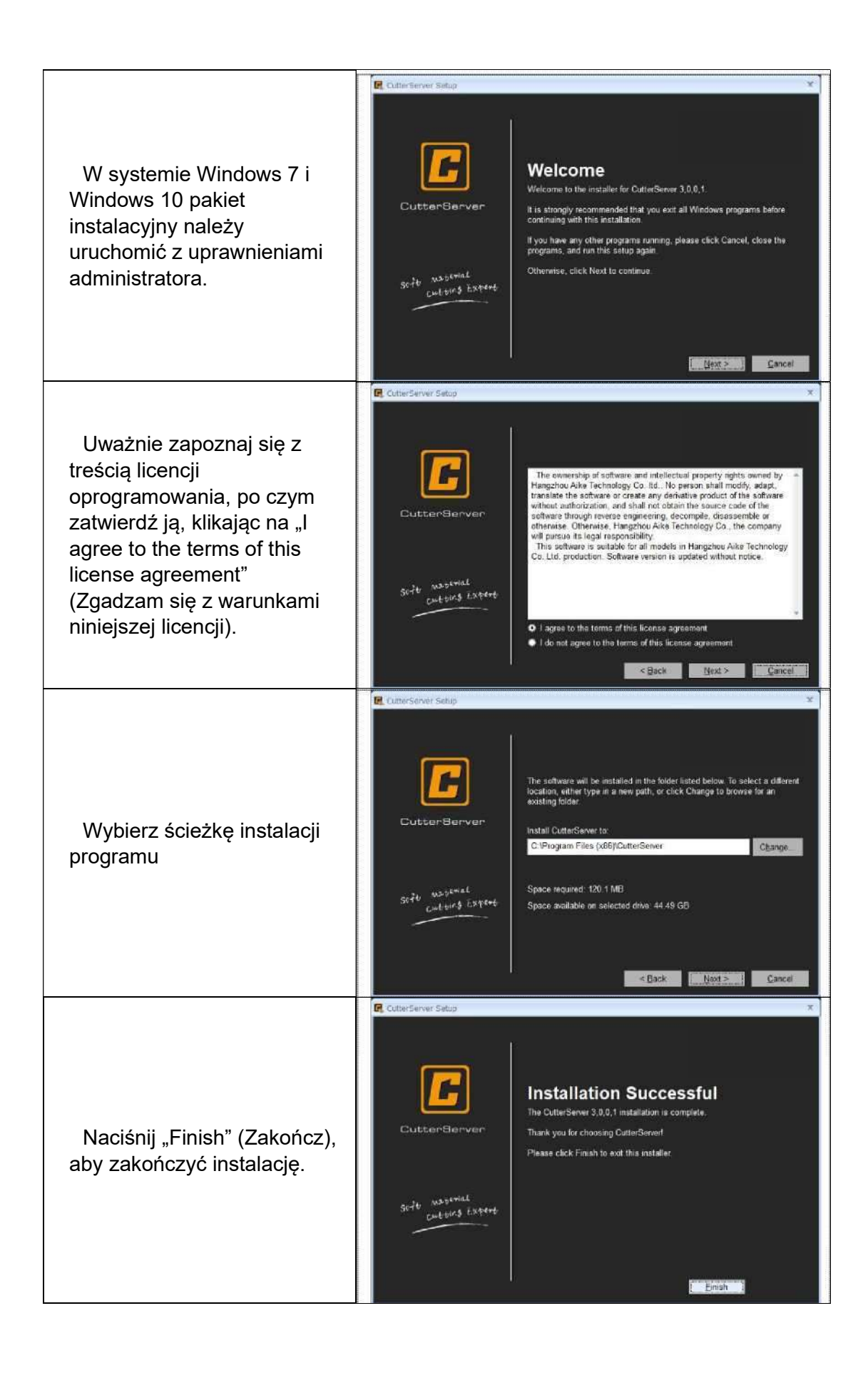

1.4 Interfejs oprogramowania oraz opis funkcji

#### 1.4.1 Instrukcja konfiguracji

Przed rozpoczęciem pracy z oprogramowaniem sprawdź, czy urządzenie tnące jest specjalnym modelem. Jeśli jest to urządzenie o podwójnej belce, wyposażone w wiele falowników lub frez 1 kW, zmodyfikuj parametry w pliku konfiguracyjnym SysConfig w katalogu programu. Metoda modyfikacji parametrów jest następująca:

1. Podwójna belka: Zmodyfikuj parametry w pliku konfiguracyjnym SysConfig w katalogu programu, zmieniając tryb podawania na tryb ciągnięcia (Push=1).

2. Wiele falowników lub frez 1 kW:

Za pomocą kombinacji klawiszy Ctrl+Shift+Alt+C otwórz okno konfiguracji funkcji, jak pokazano na rys. 2. Kliknij na [Other Function Settings] (Pozostałe ustawienia funkcji), aby zmodyfikować parametr [Inverter Related Settings] (Ustawienia falownika). W przypadku zainstalowania 3 falowników, ich liczba w ustawieniach wynosi 3; analogicznie, przy 4 urządzeniach, w ustawieniach widoczna jest liczba 4.

[Router related settings] (Ustawienia frezu); zmodyfikuj kierunek obrotów frezu. Czy jest on zgodny czy też przeciwny z ruchem zegara, nie ma znaczenia. Musi być ustawiony zgodnie z kierunkiem obrotów wrzeciona. (Patrz "Instrukcja frezu 1 kW").

| Commands Function Configuration Other function | onal settings Knife holder configuration |  |
|------------------------------------------------|------------------------------------------|--|
|                                                |                                          |  |
| Speed Direction Of Milling Cutter              | Clockwise                                |  |
| E Frequency converter related settings         |                                          |  |
| The number of the frequency converter          | 1                                        |  |
| E Setting the button                           |                                          |  |
|                                                | Sure                                     |  |
|                                                |                                          |  |

(Rysunek 2)

#### 1.4.2 Opis głównego interfejsu

Po otworzeniu programu CutterServer pojawia się główny interfejs, przedstawiony na rysunku 3.

| A Cutterieren |                             | 3-81 M (3-81) |
|---------------|-----------------------------|---------------|
|               | a 🤧 tan.<br>a 🎯 tresteur tu | eks.          |
|               |                             | ¥             |
|               |                             |               |
|               |                             |               |
|               |                             |               |
|               |                             |               |
|               |                             |               |
|               |                             |               |
|               |                             |               |
|               |                             |               |
|               |                             |               |
|               |                             |               |
|               |                             |               |
|               |                             |               |
|               |                             |               |
|               |                             |               |

(Rysunek 3)

# 1.43 Wprowadzenie do funkcji ikon

| Poz. | Ikona      | Opis funkcji                                                                                                    |
|------|------------|----------------------------------------------------------------------------------------------------|
| 1    |            | Ikona rozpoczęcia cięcia: Kliknij na tę ikonę po określeniu<br>zadania cięcia. Pozwala na wstrzymanie cięcia; aby<br>kontynuować, kliknij ją jeszcze raz. |
| 2    | $\bigcirc$ | Ikona anulowania cięcia: Kliknięcie na tę ikonę pozwala na<br>anulowanie bieżącego zadania cięcia. Nie jest możliwe<br>późniejsze kontynuowanie zadania.  |
| 3    |            | Ikona podglądu: Po kliknięciu na tę ikonę maszyna<br>wyświetli zakres cięcia wskazany czerwonym<br>podświetleniem, zależnie od rozmiaru zadania cięcia.   |

| Poz. | lkona    | Opis funkcji                                                                                                    |
|------|----------|----------------------------------------------------------------------------------------------------|
| 4    |          | Ikona przenośnika: Po kliknięciu na tę ikonę, maszyna<br>automatycznie przeniesie materiał zgodnie z ustawioną<br>długością posuwu (tylko w maszynach z przenośnikiem). |
| 5    |          | Ikona włącznika pompy próżniowej: Kliknięcie na tę<br>ikonę pozwala na włączenie pompy; ponowne kliknięcie<br>wyłącza ją.                                               |
| 6    |          | Ikona odwrotnego nadmuchu pompy: sterowanie zmianą<br>kierunku działania pompy                                                                                          |
| 7    | ð        | Ikona położenia początkowego maszyny: Kliknięcie na<br>tę ikonę powoduje powrót głowicy tnącej do położenia<br>początkowego.                                            |
| 8    | <b>(</b> | Ikona resetu osi Z: po wybraniu narzędzia i kliknięciu na<br>tę ikonę system wykona automatyczny reset wybranego<br>narzędzia w osi Z.                                  |
| 9    |          | lkona względnego położenia początkowego: Kliknięcie<br>na tę ikonę spowoduje powrót głowicy do położenia<br>początkowego cięcia dla ostatniego cięcia.                  |
| 10   |          | Automatyczne uruchomienie noża                                                                                                    |
| 11   | 8        | Ręczne uruchomienie noża                                                                                                    |

| 12 |     | Przełącznik folii osłonowej dla GLS                                                                                                    |
|----|-----|----------------------------------------------------------------------------------------------------|
| 13 | ADS | Przełączenie na iBrightCut                                                                                                    |
| 14 |     | Włącznik siłownika ciśnieniowego: pozwala na ręczne<br>przesunięcie za pomocą klawiszy kierunkowych (po<br>włączeniu siłownika należy przesunąć głowicę maszyny w<br>kierunku X, a następnie unieść siłownik). |

1.4.4 Automatyczne uruchamianie noża

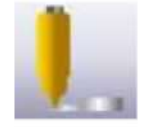

- Wybierz narzędzie tnące, a następnie kliknij na ikonę AKI
- Otworzy się poniższe okno dialogowe; kliknij na [AKI]

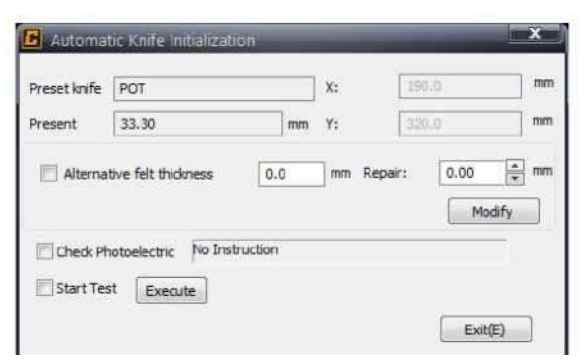

• Opis parametrów:

| Parametr                                | Opis                                                                                                    |
|-----------------------------------------|----------------------------------------------------------------------------------------------------|
| Pre-aligned tool holder (Wstępnie       | Wyświetla nazwę aktualnie wybranego narzędzia                                                                                               |
| Current height<br>(Bieżąca<br>wysokość) | Bieżąca głębokość narzędzia                                                                                                    |
| Start test<br>(Rozpocznij test)         | Po dokonaniu kontroli należy wcisnąć dowolny klawisz<br>kierunkowy; głowica automatycznie przesunie się do<br>położenia punktu początkowego |

| Initialization<br>point XY (Punkt<br>początkowy XY)                | Rzeczywiste współrzędne położenia urządzenia AKI (różne parametry dla różnych pozycji)                                                                                                    |
|--------------------------------------------------------------------|----------------------------------------------------------------------------------------------------|
| Spare felt                                                         | Podczas korzystania z frezarki sprawdź grubość wolnego filcu                                                                                                    |
| (Wolny filc)                                                       | i wprowadź ją w pole grubości filcu.                                                                                                    |
| Knife down<br>compensation<br>(Kompensacja<br>opuszczenia<br>noża) | Kompensuje błąd pomiędzy urządzeniem AKI a stołem.<br>Zakres kompensacji pomiędzy ręcznym ustawieniem<br>narzędzia a automatycznym ustawieniem narzędzia wynosi ±5<br>mm (pierwszy, drugi i trzeci uchwyt mogą być niespójne). |
| Modify                                                             | Po zmianie kompensacji kliknij na Modify (Modyfikuj), by                                                                                                    |
| (Modyfikuj)                                                        | zastosować zmianę.                                                                                                    |
| Initialization                                                     | Po kliknięciu na tę opcję maszyna automatycznie rozpocznie                                                                                                    |
| (Inicjalizacja)                                                    | inicjalizację noża.                                                                                                    |
| Cancel (Anuluj)                                                    | Kliknięcie spowoduje zakończenie inicjalizacji noża i wyjście z<br>interfejsu.                                                                                                    |

• Częste problemy z AKI zostały przedstawione w poniższej tabeli

| Alarm           | Opis                                                         |
|-----------------|--------------------------------------------------------------|
| CutterComServer | Urządzenie tnące nie ma funkcji AKI                          |
| CutterServer    | Brak wybranego narzędzia; wybierz najpierw typ<br>narzędzia. |

| CutterComServer | AKI nie jest dostępne dla bieżącego narzędzia<br>(dotyczy: narzędzie do cięcia klinowego,<br>narzędzie do cięcia bruzdowego, narzędzie<br>obrotowe 28 mm, narzędzie obrotowe 45 mm,<br>rysik, czerwony wskaźnik). |
|-----------------|----------------------------------------------------------------------------------------------------|
| CutterServer    | Wybrano czerwony wskaźnik lub rysik.                                                                                                    |

1.4.5 Ręczne uruchamianie noża

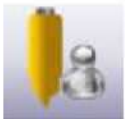

•

• Najpierw wybierz narzędzie, po czym kliknij na ikonę ręcznego uruchamiania noża.

• Otworzy się poniższe okno dialogowe

| Preset knife holder:  | POT   |   |         |    |
|-----------------------|-------|---|---------|----|
| Height before adjust: | 33.30 |   |         | mm |
| Present height:       | 0.00  |   |         |    |
| Micro Adjust          |       |   |         |    |
| Step(mm)              |       | Ĩ | Up      |    |
|                       |       |   | Deriver |    |

Podniesienie/opuszczenie narzędzia można regulować za pomocą przycisków Up (Góra) i Down (Dół) w oknie dialogowym. W przypadku dużej odległości ostrza od filcu, można użyć klawiszy skrótu Ctrl+Strzałka w dół, by przyspieszyć opadanie. Gdy nóż zbliży się do filcu, powoli wciśnij przycisk, by wykonać ostrożne opuszczenie ostrza. W chwili, gdy ostrze zetknie się z filcem, kliknij na OK, by zakończyć inicjalizację. Jak pokazano na rys. 4.

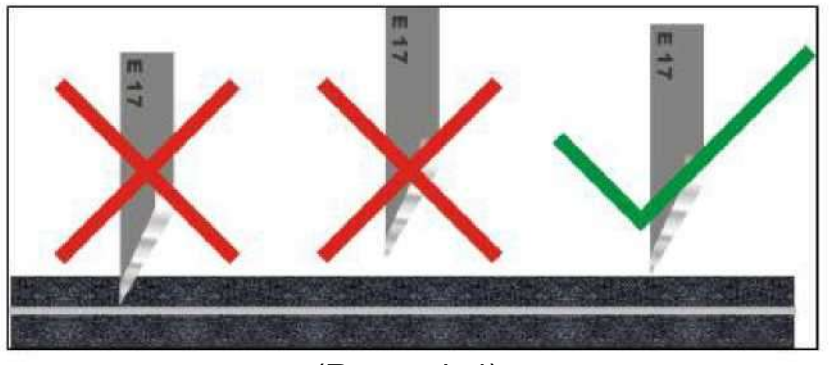

(Rysunek 4)

- Limit maksymalnej głębokości opuszczenia
- > Przy ręcznej inicjalizacji noża maksymalna głębokość opuszczenia to 260 mm.
- Zresetowanie modelu usunie maksymalną głębokość dla wszystkich narzędzi, ustawiając ją na 10 mm.

10.0000

> Automatyczna głębokość inicjalizacji noża lub ręczna głębokość inicjalizacji noża plus 1 mm stanowi głębokość maksymalną.

0.0000 260.0000

| Maksymalna głębokość ustawienia noża | 33,300 | mm | 0,000 ~ 34,300 |
|--------------------------------------|--------|----|----------------|
|--------------------------------------|--------|----|----------------|

 Podczas ręcznej modyfikacji głębokości narzędzia nie można przekroczyć jego maksymalnej głębokości, lecz można ustawić wartość mniejszą.

> Aby zmienić zakres maksymalny, ponownie wykonaj inicjalizację.

#### 1.4.6 Parametry narzędzi

大落刀深度

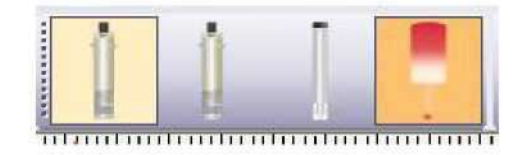

Wybierz narzędzie do ustawienia, kliknij prawym klawiszem, by otworzyć okno właściwości, po czym zmień parametry w oknie dialogowym. Możliwa jest teraz modyfikacja parametrów narzędzia. Okno dialogowe ustawień parametrów jest przestawione na rysunku 5.

|                                        | on the   | P PARA   | St. Second         | 1 |
|----------------------------------------|----------|----------|--------------------|---|
| Parameter item                         | Value    | Unit     | Range Of Value     | _ |
| SOCKET2                                | POT      | <u> </u> |                    |   |
| Positive angle of knife and X axis     | 0.000    | limit    | -360.000 ~ 360.000 |   |
| Knife-up compensation                  | 0.000    | mm       | -100.000 ~ 100.000 |   |
| Knife-down compensation                | 0.000    | mm       | -100.000 ~ 100.000 |   |
| Knife lifting angel                    | 360.000  | limit    | 0.000 ~ 360.000    | ٦ |
| X,Y movement speed                     | 0.050    | m/s      | 0.010 ~ 1.500      |   |
| Knife-lower speed.                     | 93.749   | mm/s     | 0.010 ~ 1000.000   |   |
| Knife lifting speed                    | 93.749   | mm/s     | 0.010 ~ 1000.000   |   |
| Movement acceleration                  | 0.050    | G        | 0.010 ~ 1.500      |   |
| Setting acceleration                   | 0.025    | G        | 0.010 ~ 1.500      |   |
| The maximum knife setting depth        | 33.300   | mm       | 0.000 ~ 34.300     |   |
| Waiting time before setting            | 10.000   | ms       | 0.010 ~ 10000.000  |   |
| Waiting time before knife lifting      | 10.000   | ms       | 0.010 ~ 10000.000  |   |
| Waiting time after setting             | 10.000   | ms       | 0.010 ~ 10000.000  |   |
| Waiting time after knife lifting       | 10.000   | ms       | 0.010 ~ 10000.000  |   |
| Direction to rotate                    | <b>V</b> |          |                    |   |
| The distance between former knife poi  | 1.000    | mm       | -20.000 ~ 100.000  |   |
| The distance between later knife point | 1.000    | mm       | -20.000 ~ 100.000  |   |
| Eccentricity enable                    | <b>v</b> | 6        |                    | 1 |
| X eccentric distance                   | 0.000    | mm       | -100.000 ~ 100.000 | 1 |
| V accontric dictanca                   | 0.000    | 100 000  | 1 270 - 1 270      | 1 |

(Rysunek 5)

# 1.4.7 Boczny pasek narzędziowy

Boczny pasek narzędziowy dzieli się na cztery elementy: widok zadania, widok rejestru, parametry maszyny oraz ustawienia pola gazowego, które można wyświetlać lub ukryć za pomocą funkcji widoku.

#### 1.4.8Widok zadania

Okno dialogowe widoku zadania jest przestawione na rysunku 6.

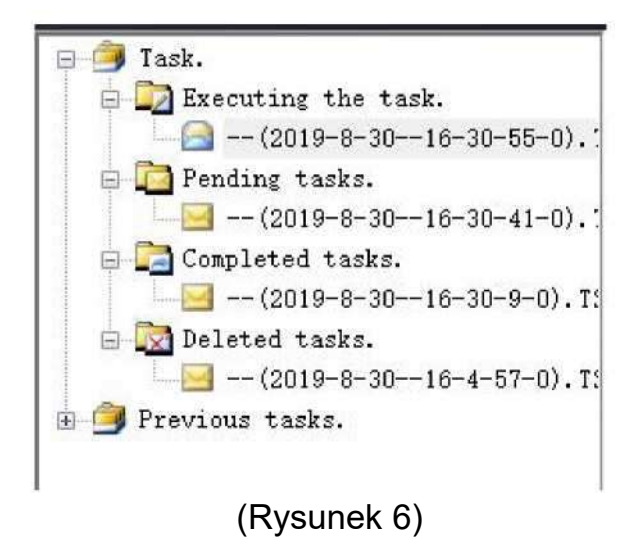

Executing a task (Wykonywanie zadania): wyświetla bieżące zadanie cięcia

Pending tasks (Oczekujące zadania): Wyświetla zadania wysłane przez program. Możliwe jest wysyłanie zadań, ustawianie kolejności, usuwanie, wykonywanie symulacji cięcia itp. Kliknij prawym klawiszem na [Pending Task] (Oczekujące zadania) i wybierz [Analog Cut] (Cięcie analogowe), jak pokazano na rys. 7. Możliwe jest wykonanie symulacji bieżących danych, a następnie cięcia. Szczegóły dostępne są w dziale 2.3.4 Symulacja cięcia.

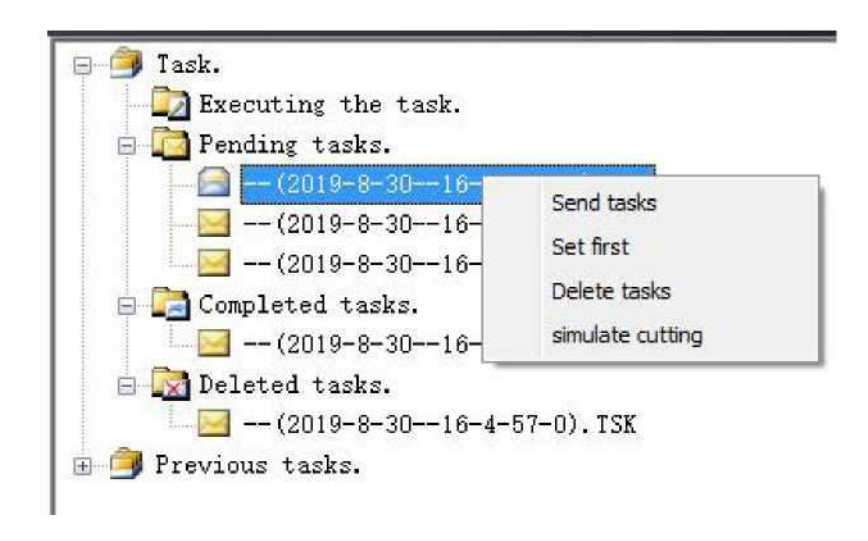

#### (Rysunek 7)

- Completed task (Zakończone zadania): Pokazuje ukończone zadania cięcia.
- Deleted Task (Usunięte zadania): Pokazuje usunięte zadania.
- Historical tasks (Minione zadania): Pokazuje zadania ukończone wcześniej; kliknięcie na nie pozwala na ich ponowne wykonanie.

• Uwaga: Po wysłaniu pliku można dodać szacowany czas cięcia w kolumnie informacji o zadaniu. Jak pokazano na rys. 8

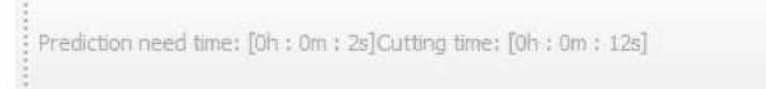

(Rysunek 8)

# 1.4.9 Widok rejestru

Głównie służy do przeglądania rejestrów obsługi maszyny, w tym informacji o alarmach, cięciach itp. Okno widoku rejestru jest przedstawione na rys. 9.

| Time     | Event                         |   |            |                     |
|----------|-------------------------------|---|------------|---------------------|
| 16:37:07 | Red Light Select              |   |            |                     |
| 16:36:40 | MILL 1KW Select               |   |            |                     |
| 16:36:37 | Pen. Select                   |   |            |                     |
| 16:33:50 | The change slot cover is not  |   |            |                     |
| 16:32:17 | The change slot cover is not  |   |            |                     |
| 16:32:00 | MILL 1KW Knife-lift.          |   |            |                     |
| 16:30:18 | Have entered into cutting st  |   |            |                     |
| 16:30:12 | Red Light Select              |   |            |                     |
| 16:30:06 | Modify part of knife holder/t |   |            |                     |
| 16:29:35 | Initialization Cancel         |   |            |                     |
| 16:29:32 | POT Select                    |   |            |                     |
| 16:29:27 | Red Light Select              |   |            |                     |
| 16:28:50 | Pen. Select                   |   |            |                     |
| 16:28:50 | VCUT Select                   |   |            |                     |
| 16:05:28 | POT Knife-lift.               |   |            |                     |
| 16:05:28 | Y axis motor error.           |   |            |                     |
| 16:05:24 | POT Select                    |   |            |                     |
| 16:05:23 | Have entered into cutting st  |   |            |                     |
| 16:00:59 | POT Select                    |   |            |                     |
| 15:59:30 | Red Light Select              |   |            |                     |
| 15:59:07 | Pen. Select                   |   |            |                     |
| 15:58:36 | There is a barrier.           |   |            |                     |
| 15:57:49 | EOT Select                    |   |            |                     |
| 15:57:39 | Red Light Select              |   |            |                     |
| 15:57:17 | Pen. Select                   |   |            |                     |
| 15:56:40 | Pen. Select                   |   |            |                     |
| 15:56:08 | There is a barrier.           |   |            |                     |
| 15:56:05 | Initialization Cancel         |   |            |                     |
| 15:55:56 | EOT Select                    |   |            |                     |
| 15:55:50 | Red Light Select              |   |            |                     |
| 15:55:21 | Pen. Select                   |   |            |                     |
| 15:55:16 | There is a barrier.           |   |            |                     |
| 15:54:55 | There is a barrier.           |   |            |                     |
| 15:54:02 | POT Select                    |   |            |                     |
| 15:53:55 | Red Light Select              |   |            |                     |
| 15:53:30 | Pen. Select                   |   |            |                     |
| 15:53:30 | EOT Select                    |   |            |                     |
| 15:45:48 | Reboot Please()f write speci  |   |            |                     |
| 15:45:29 | There is a barrier.           |   |            |                     |
| 15:45:12 | Red Light Select              |   |            |                     |
| 15:44:02 | Pen. Select                   |   |            |                     |
| 15:44:01 | Initialization Cancel         |   |            |                     |
| 15:42:34 | POT Select                    |   |            |                     |
| 15:42:09 | Red Light Select              |   |            |                     |
| 15:41:41 | Pen, Select                   |   |            |                     |
| 15:38:22 | Pen, Select                   |   |            |                     |
| 15:37:45 | Direction can not be reset    |   |            |                     |
| 15:37:24 | Pen. Select                   |   |            |                     |
|          |                               |   |            |                     |
|          |                               |   |            |                     |
|          |                               |   | ( <u>.</u> | (                   |
| late 201 | 19/ 8/30                      | - | Tudns.A    | Last page Next page |

(Rysunek 9)

#### 1.4.10 Parametry maszyny

Okno dialogowe parametrów maszyny jest przestawione na rysunku 10.

| Ħ= =2                       |       |  |
|-----------------------------|-------|--|
| E Cutting parameter         |       |  |
| Feeding length(m)           | 1.000 |  |
|                             |       |  |
| Feeding speed.(m/s)         | 0.090 |  |
| Cutting speed.(m/s)         | 0.600 |  |
| Idling speed(m/s)           | 0.800 |  |
| Cutting acceleration(m/s*s) | 0.202 |  |

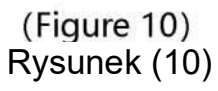

#### 1.4.11 Ustawienia pola gazowego

Funkcja ustawienia pola gazowego służy przede wszystkim do modyfikacji zakresu i siły ssania pompy próżniowej. Interfejs wyświetlania przedstawiony został na rvsunkach 11 i 12.

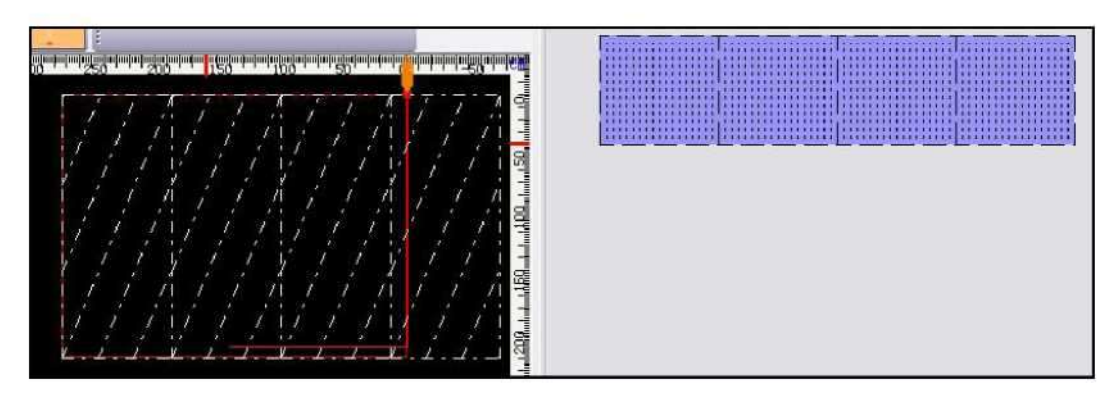

(Rysunek 11)

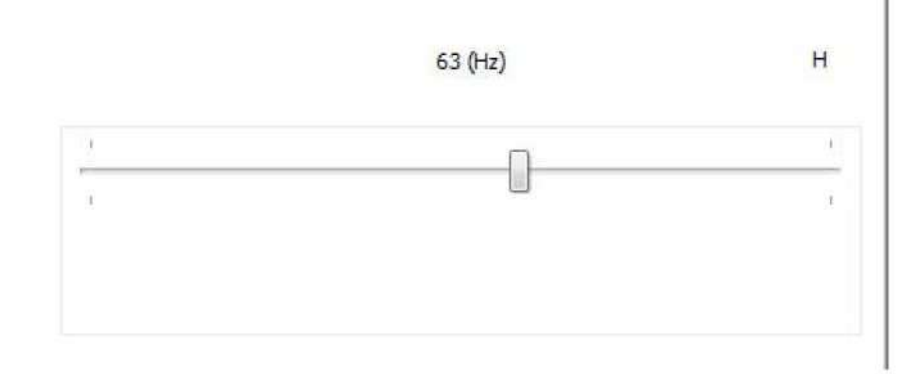

(Rysunek 12)

#### 1.4.12 Pasek informacji o stanie

Ready Red Light Select Custing completed. Custing completed. Empty cache III Serial port.COMB III Vac Coordinate 0.00 \* 0.00 0. 0.00, HI 0.00 Model BK1/Single Machine) 250m \* 210m

Zawartość paska informacji o stanie maszyny: bieżący stan maszyny, stan wysłania pliku, kontrolka komunikacji, urządzenie ręczne, stan współrzędnych, model oraz kontrolka usługi chmury.

# Rozdział 2: Działanie oprogramowania

#### 2.1 Obsługa paska menu

File(F) View(V) Configuration(T) Help(H)

#### 2.1.1 Obsługa pliku

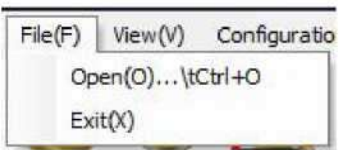

Kliknij na [File] (Plik) - [Open] (Otwórz), by otworzyć okno wyboru pliku, skąd możesz wybrać żądany plik. Kliknij na [OK]m by otworzyć ten plik. Przykład pokazano na rys. 13.

| 个 📒 > 比                             | 电脑 > 真面 > fi | le              | ~ ひ 捜索  | file"    | ,o  |
|-------------------------------------|--------------|-----------------|---------|----------|-----|
| 组织 ▼ 新建文件夹                          |              |                 |         | 823 -    | . 6 |
| 副片 🖌 🗾                              | 名称           | 修改日期            | 类型      | 大小       |     |
| Locutterserver<br>Liplycut<br>报告&报销 | 🗋 111.plt    | 2019/6/15 11:25 | PLT 文件  | 4 KB     |     |
| ▲ OneDrive                          |              |                 |         |          |     |
| 10 对象                               |              |                 |         |          |     |
| ■ 视频                                |              |                 |         |          |     |
| 文件名                                 | 5(N):        |                 | • (*.pl | t *.TSK) |     |
|                                     |              |                 |         | 22(0)    | 22  |

(Rysunek 13)

Kliknij na [Exit] (Wyjdź), by otworzyć okno zamykania, po czym kliknij na [Yes] (Tak), by opuścić CutterServer.

#### 2.1.2 Obsługa widoku

Zależnie od potrzeb użytkownika, paski narzędziowe interfejsu mogą być ukryte lub przypięte do obszaru roboczego. Jak pokazano na rys. 14.

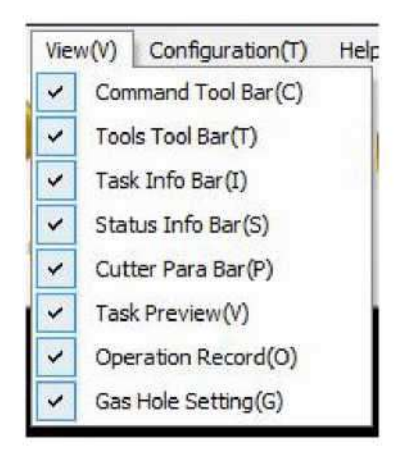

(Rysunek 14)

# 2.2 Obsługa konfiguracji systemu

Funkcja konfiguracji systemu obejmuje parametry, konfigurację portu szeregowego, język, kolor tła, konfigurację maszyny oraz inne opcje. Jak pokazano na rys. 15.

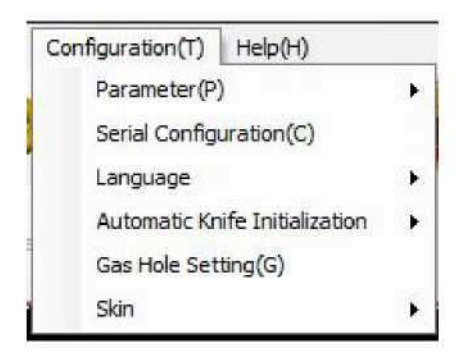

(Rysunek 15)

## 2.2.1 Opis parametrów

Funkcja parametrów obejmuje modyfikację, przywracanie parametrów fabrycznych, ustawienia zaawansowane, ustawienia specjalne, konfigurację funkcji płytki FZ1, parametry zewnętrzne oraz zapisywanie parametrów fabrycznych. Jak pokazano na rys. 16.

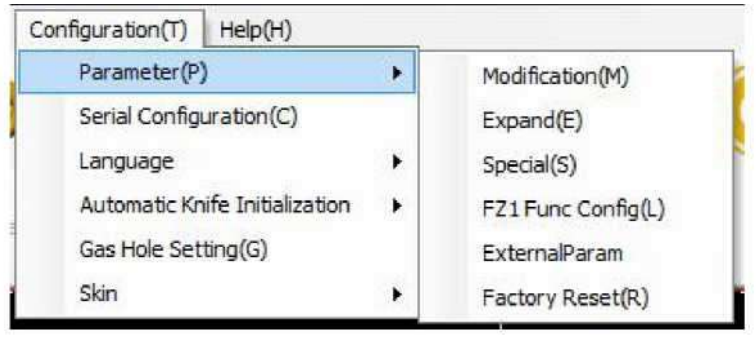

(Rysunek 16)

# 2.2.1.1 Ustawienia parametrów

Kliknij na [Modify] (Modyfikuj), by otworzyć okno parametrów ogólnych maszyny, jak pokazano na rys. 17.

| Parameter item     |                     | Value    | Unit | Range Of Value      | - |
|--------------------|---------------------|----------|------|---------------------|---|
|                    | Measured length     | 1000.000 | mm   | 0.000 ~ 200000.000  |   |
| Adjustment         | Scheduled length    | 1000.000 | mm   | 0.000 ~ 200000.000  |   |
| - ··               | Length              | 2500.000 | mm   | 0.000 ~ 2500.000    |   |
| Cutting scope      | Width               | 2100.000 | mm   | 0.000 ~ 2100.000    |   |
|                    | X-axis offset       | -145.000 | mm   | -500.000 ~ 2500.000 |   |
| Origin coordinates | Y-axis offset       | -110.000 | mm   | -500.000 ~ 2000.000 |   |
|                    | X offset            | 0.000    | mm   | -200.000 ~ 1000.000 |   |
| Pen offset         | Y offset            | 0.000    | mm   | -200.000 ~ 1000.000 |   |
|                    | X offset            | 0.000    | mm   | -200.000 ~ 1000.000 |   |
| Ked-light position | Y offset            | 0.000    | mm   | -200.000 ~ 1000.000 |   |
|                    | X offset            | 28.500   | mm   | -200.000 ~ 1000.000 |   |
| Camera             | Y offset            | 40.000   | mm   | -200.000 ~ 1000.000 |   |
|                    | Height              | 0.000    | mm   | 0.000 ~ 300.000     |   |
|                    | Feeding length      | 1.000    | m    | -50.000 ~ 50.000    |   |
| Feeding            | Feeding speed.      | 0.090    | m/s  | 0.050 ~ 0.600       |   |
|                    | Material press time | 3.000    | s    | 0.000 ~ 100.000     |   |
|                    | Minimum speed       | 0.006    | m/s  | 0.001 ~ 0.020       |   |
|                    | Cutting speed.      | 0.600    | m/s  | 0.010 ~ 1.500       |   |
|                    | Idling speed        | 0.800    | m/s  | 0.010 ~ 1.500       |   |
| Speed              | Knife lifting speed | 1250.000 | mm/s | 1.000 ~ 10000.000   |   |
|                    | Knife lower coasd   | 1250.000 | mmle | 1 000 - 10000.000   |   |

(Rysunek 17)

 Uwaga: Okno ustawienia parametrów można wywołać za pomocą skrótu klawiszowego. (skrót to Shift+Ctrl+Alt+P) [Reading parameter] (Odczyt parametrów): Automatyczny odczyt parametrów własnych maszyny

[Save (local)] (Zapisz (lokalnie)): Zapis parametrów cięcia na komputerze lokalnym

[Import] (Importuj): Import tabeli konfiguracyjnej parametrów

[Apply] (Zastosuj): Zastosuj zmodyfikowane parametry i zapisz je do DSP.

[Exit] (Wyjdź): Zamknij okno ogólnych parametrów cięcia

#### 2.2.1.2 Parametry zaawansowane

Kliknij na [Extended Parameter] (Parametry zaawansowane), by zmodyfikować odnośne parametry, jak pokazano na rys. 18.

| Parameter item                 | Value             | Unit    | Range Of Value   | -   |
|--------------------------------|-------------------|---------|------------------|-----|
| Complete signal active low     |                   |         |                  |     |
| knife-set vibration speed      | 180.000           | rev/min | 0.000 ~ 4590.000 |     |
| Knife-lift vibration speed     | 18.000            | rev/min | 0.000 ~ 4590.000 |     |
| Sharpening vibration speed     | 2790.000          | rev/min | 0.000 ~ 4590.000 |     |
| Vacuum Press <mark>ure</mark>  | -1.000            | Кра     | -25.500 ~ -0.200 |     |
| To keep the vacuum pressure    | -1.000            | Кра     | -25.500 ~ -0.200 |     |
| Collecting material speed      | 0.010             | m/s     | 0.000 ~ 50.000   |     |
| Drilling 1 Speed               | 30.000            | rev/min | 0.000 ~ 6000.000 |     |
| Drilling 2 Speed               | 30.000            | rev/min | 0.000 ~ 6000.000 |     |
| Normal pressure value          | 0.000             | Кра     | 0.000 ~ 4000.000 |     |
| Mane felt independence mover   | 0.050             | m/s     | 0.050 ~ 0.250    |     |
| Linkage beam movement spee     | 0.020             | m/s     | 0.020 ~ 0.150    |     |
| Knife intelligent sensitivity  | 1                 | Level   |                  |     |
| Knife Smart Range              | 5 .               | -       |                  |     |
| Massive suction models         | ΥК                | -       |                  |     |
| Smart Aspiration               | From head to tail | •       |                  |     |
| Smart inspiratory time         | 0.000             | s       | 0.000 ~ 3.100    |     |
| The material pressing cylinder | 0.000             | s       | 0.000 ~ 1.500    |     |
| Backflush time                 | 0.000             | s       | 0.000 ~ 1.500    |     |
| Feeding compensation           | 0.000             | mm      | 0.000 ~ 6000.000 |     |
| 0' " DILO I                    | 0.100             | 1 .     | 0.000 05 500     | - 1 |

(Rysunek 18.)

#### 2.2.1.3 Przywracanie parametrów fabrycznych

Przywróć parametry fabryczne, czyli ostatnie zapisane parametry, jak pokazano na rys. 19. Przywróć oryginalne parametry maszyny, jeśli parametry fabryczne nie zostały zapisane. (Uwaga: Ta funkcja jest zalecana jedynie w przypadku utraty danych)

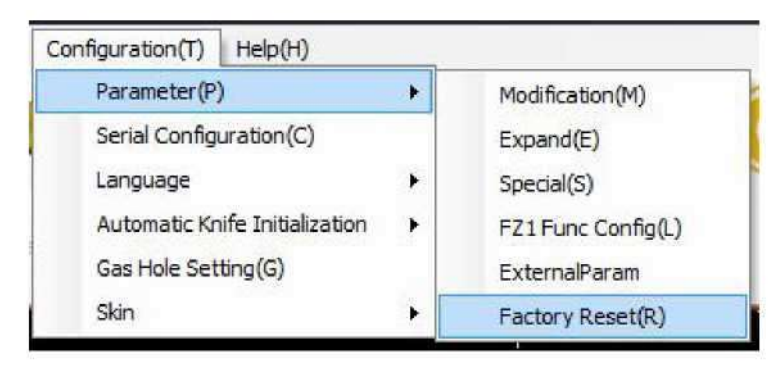

(Rysunek 19)

 Uwaga: Wszystkie parametry, w tym parametry fabryczne, zostaną usunięte po zresetowaniu modelu. (konieczne jest zresetowanie parametrów fabrycznych)

Uwaga: Konieczne będzie ponowne uruchomienie maszyny w celu przywrócenia parametrów fabrycznych. Po zresetowaniu modelu pojawi się komunikat alarmowy widoczny na rys. 20.

| Alarm | 8B                            |
|-------|-------------------------------|
| Alarm | Reboot Please(if write specia |
| Probl | em analysis and Solutions     |
|       | Cause analysis and solution   |

#### (Rysunek 20)

#### 2.2.1.4 Parametry zaawansowane

Ze względu na to, że wersja V2.5.1.0 cechuje się klasyfikacją parametrów do innych modeli, różne modele mogą przedstawiać różne parametry. Okno dialogowe parametrów zaawansowanych jest przestawione na rysunku 21.

| Parameter item               | Value               | Unit    | Range Of Value   | ^ |
|------------------------------|---------------------|---------|------------------|---|
| Width of cut                 |                     |         |                  |   |
| The cutting direction        | From big to small   |         |                  |   |
| Cutting back and forth       |                     |         |                  | E |
| The first knife 1            |                     |         |                  |   |
| The first knife 2            |                     |         |                  |   |
| The first knife 3            |                     |         |                  |   |
| The first knife 4            |                     |         |                  |   |
| Control mode                 | The level of single |         |                  |   |
| Effective control signal low |                     |         |                  |   |
| Complete signal active low   |                     |         |                  |   |
| knife-set vibration speed    | 180.000             | rev/min | 0.000 ~ 4590.000 |   |
| Knife-lift vibration speed   | 18.000              | rev/min | 0.000 ~ 4590.000 |   |
| Sharpening vibration speed   | 2790.000            | rev/min | 0.000 ~ 4590.000 |   |
| Vacuum Pressure              | -1.000              | Кра     | -25.500 ~ -0.200 |   |
| To keep the vacuum pressure  | -1.000              | Кра     | -25.500 ~ -0.200 |   |
| Collecting material speed    | 0.010               | m/s     | 0.000 ~ 50.000   |   |
| Drilling 1 Speed             | 30.000              | rev/min | 0.000 ~ 6000.000 |   |
| Drilling 2 Speed             | 30.000              | rev/min | 0.000 ~ 6000.000 |   |
| Normal pressure value        | 0.000               | Кра     | 0.000 ~ 4000.000 |   |
| Mane felt independence move  | 0.050               | m/s     | 0.050 ~ 0.250    |   |
| 1 I I                        | 0.000               | *       | 0.000 0150       | * |

(Rysunek 21)

# 2.2.1.5 Parametry specjalne

Uwaga: Ten parametr można modyfikować jedynie w stanie alarmowym.

| apacier riela |                                        | 2259W          | 1 | 1 |
|---------------|----------------------------------------|----------------|---|---|
| in our        | Parameter item                         | Value          |   |   |
| Machine       |                                        | ВК             | - |   |
| Machine S     | iub                                    | 1              | * |   |
| Machine 1     | уре                                    | Single Machine | - |   |
| 1Head         |                                        | MAXONMILLHEAD  | - |   |
| 2Head         |                                        | DELTA          | - |   |
| 3Head         |                                        | DELTA          | - |   |
| 4Head         |                                        | NULL           | - |   |
| Show          |                                        | bk             |   |   |
| Length        |                                        | 250            | Ĩ |   |
| Width         |                                        | 210            |   |   |
| Serial        |                                        | bk325160000000 |   |   |
|               | Obstacle Detection                     | 7              |   |   |
|               | Automatic Knife Initialization         | <b>v</b>       |   |   |
|               | Hand Operator                          | 24bit          | * |   |
|               | Air Area Adjustment                    | 7              |   |   |
|               | CNC Router Function                    | 1              | 1 |   |
|               | Valve Function                         | V              |   |   |
|               | EOT Fault Fast Response (Pause)        |                |   |   |
|               | CNC Router Fault Fast Response (Pause) | Γ              |   | 1 |
| [A]Com        | C Board                                | 1              |   |   |
|               | Y Aula/Only Custom Madel is Valid      | Îr-            |   | 1 |

(Rysunek 22)

2.2.1.6 Konfiguracja funkcjonalna płytki FZ1 (podwójne podawanie)

| stepping motor        |    |
|-----------------------|----|
| Secondary Feed Enable |    |
| Second Feed Length    | пm |
| Percentage Of Gear    | %  |
| Delay                 | s  |
| Jitter Times          |    |

(Rysunek 23)

[Duplicate Feeding Function] (Zduplikuj funkcję podawania): Wybierz, by otworzyć funkcję.

[Feeding Length] (Długość podawania): Długość drugiego podawania; odległość pomiędzy przodem a tyłem plotera zgodnie z pierwszym podawaniem (0 - 440 mm).

[Electronic Gear Ratio] (Przełożenie przekładni elektronicznej): Stosunek pomiędzy zadaną odległością a rzeczywistym ruchem; dostosuj współczynnik roku silnika podającego, gdy widoczna jest różnica pomiędzy rzeczywistą długością podawania a zadaną wartością (50% - 101%).

[Delay Time] (Czas opóźnienia): Interwał między pierwszym a drugim posuwem (0 - 25,5 s).

[Shaking Time] (Czas wibracji): Częstotliwość ruchów góra-dół przyssawek urządzenia podającego (0 - 255).

#### 2.2.1.7 Parametry zewnętrzne

Możliwe jest ustawianie i odczytywanie zewnętrznych danych, które można wykorzystać do instalacji na dodatkowym sprzęcie, dzięki czemu będą kompatybilne z kodem maszyny.

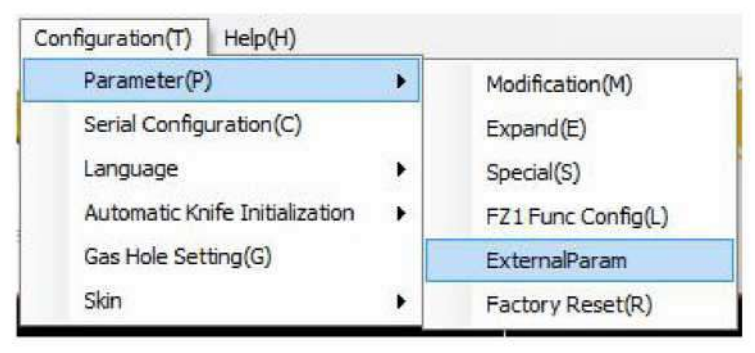

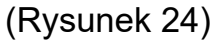

#### 2.2.1.8 Parametry fabryczne

Parametry fabryczne to te ustawione przed wysyłką maszyny z fabryki.

[Save as Factory Parameter] (Zapisz jako parametry fabryczne) pozwala na zapisanie bieżących parametrów jak fabryczne, pozwalając na ich przywrócenie w razie resetu.

#### 2.2.2 Konfiguracja portu szeregowego

Wybrać [Serial Port Configuration] (Konfiguracja portu szeregowego).

Pojawi się okno dialogowe [Choose Serial Port Number] (Wybierz numer portu szeregowego), w którym należy wybrać odpowiedni port.

Zielony znak wskazuje pomyślne połączenie płytki DSP.:

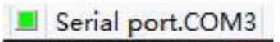

Czerwony znak wskazuje niepowodzenie połączenia płytki DSP.:

| Configuration(T) Help(H)       |   | Select Serial No. | -       |       |
|--------------------------------|---|-------------------|---------|-------|
| Parameter (P)                  | • |                   |         |       |
| Serial Configuration(C)        |   | Serial No.:       | COMB    |       |
| Language                       |   | Serial No.(485):  | COM4    | •     |
| Automatic Knife Initialization |   | Mill Serial Port: |         | -     |
| Gas Hole Setting(G)            |   |                   |         |       |
| Skin                           |   |                   | Sure Ca | ancel |

#### 2.2.3 Ustawienia języka

| Parameter(P)<br>Serial Configuration(C)               | •   |                |
|-------------------------------------------------------|-----|----------------|
| Language                                              |     | Local Language |
| Automatic Knife Initialization<br>Gas Hole Setting(G) | • • | English(USA)   |
| Skin                                                  |     |                |

(Rysunek 25)

- Uwaga: Język natywny zmienia się zależnie od języka systemu operacyjnego.
- 2.2.4 Ustawienia koloru tła

Zmiana koloru osi współrzędnych.

(Rysunek 26)

2.2.5 Konfiguracja maszyny

Sposoby zmiany parametrów specjalnych maszyny zostały przedstawione poniżej.

• Po kliknięciu na [Machine Configuration] (Konfiguracja maszyny) pojawi się okno dialogowe, przedstawione na rysunku 27.

|           | Parameter item                         | Value          |   |   |
|-----------|----------------------------------------|----------------|---|---|
| Machine   |                                        | ВК             | • |   |
| Machine S | ub                                     | 1              | - |   |
| Machine T | уре                                    | Single Machine | 1 |   |
| 1Head     |                                        | MAXONMILLHEAD  | - |   |
| 2Head     |                                        | DELTA          | • |   |
| 3Head     |                                        | DELTA          | - |   |
| 4Head     |                                        | NULL           | - |   |
| Show      |                                        | bk             |   |   |
| Length    |                                        | 250            |   |   |
| Width     |                                        | 210            |   |   |
| Serial    |                                        | bk325160000000 |   |   |
|           | Obstacle Detection                     | •              |   |   |
|           | Automatic Knife Initialization         | <li></li>      |   |   |
|           | Hand Operator                          | 24bit          |   |   |
|           | Air Area Adjustment                    | 2              |   |   |
|           | CNC Router Function                    |                |   |   |
|           | Valve Function                         | 2              |   |   |
|           | EOT Fault Fast Response (Pause)        |                |   |   |
| MCom      | CNC Router Fault Fast Response (Pause) |                |   |   |
| [MJCOM    | C Board                                |                |   |   |
|           | V Aula/Only Curtam Madel is Valids     |                | 1 | 1 |

(Rysunek 27)

 Należy wybrać odpowiedni numer portu szeregowego i kliknąć na "Test Communication" (Sprawdź komunikację) zgodnie z rysunkiem 28, gdzie przedstawiono poprawne połączenie portu szeregowego.

| 机器设置<br>串口号: [COM3                                                  | ▼                                                           | 」                          | 清除回显                      |  |
|---------------------------------------------------------------------|-------------------------------------------------------------|----------------------------|---------------------------|--|
| 同步未成功<br>read machine modd<br>,machine: BKM ,1<br>serial=bk32516000 | al<br>20,180,Name:IEcho BKM Cut<br>0000, ver:,2.2.4G160510D | te,Head:32779,Fun(<br>,140 | 2trl:0X6100,0X0002,0X0000 |  |

(Rysunek 28)

• Należy zmienić żądane parametry i kliknąć na "Apply" (Zastosuj), zgodnie z poniższym rysunkiem 29, gdzie przedstawiono pomyślną zmianę parametrów. Następnie konieczne jest ponowne uruchomienie maszyny.

| 串口号:                                                                                                    | COM3 🔻                                                                                                    | 测试通信                                      | 应用 | 清除回显                                        |                    |
|----------------------------------------------------------------------------------------------------|----------------------------------------------------------------------------------------------------|-------------------------------------------|----|---------------------------------------------|--------------------|
| serial=bk3                                                                                              | 25160000000, ver                                                                                                    | ,2.2.4G160510D,140                        |    | ner men men men men men men men men men men | ****************** |
| serial bk32<br>Iserial bk32<br>name:Ech<br>Iname:Ecc<br>,machine<br>Imachine<br>function s<br>Ifunction | 2516000000<br>(2516000000传送)<br>10 BKM Cuttei<br>ho BKM Cuttei传送)<br>set 36,120,180,32<br>set 36,120,180,32<br>set 6100,0002,000<br>set 6100,0002,000 | 成功<br>成功<br>779,1<br>779,1,传送成功<br>06传送成功 |    |                                             | F                  |

(Rysunek 29)

# 2.3 Pomoc

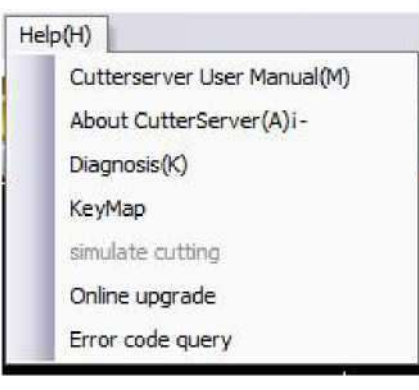

# 2.3.1 O programie

Sprawdzenie wersji programu CutterServer.

# 2.3.2 Diagnostyka

Pozwala na sprawdzenie numeru seryjnego maszyny, płytki C oraz wersji płytki DSP.

| Diagnosis           |                       |                                        | × |
|---------------------|-----------------------|----------------------------------------|---|
| Para                | imeter item           | Value                                  | ^ |
| Serial No           |                       | bk325160000000                         |   |
| DSP version NO      |                       | 2.2.8-LC180903M                        | 2 |
| Handle version NO   |                       |                                        |   |
|                     | The Version No        | 2.1.06                                 |   |
| C Board Information | Function Control Word | OF,                                    |   |
|                     | FpgaErr:              | 81,                                    |   |
|                     | Motor:                | C425,C348,717F,                        |   |
|                     | EmgOlsPaus:           | FF,                                    |   |
| FPEG state          | EndoerConfigX2U:      | 0B,                                    |   |
|                     | FpgalOStatus:         | OE,                                    |   |
|                     | FpegVersion:          | 1.3.9                                  |   |
|                     | X:                    | 0                                      |   |
|                     | Yt                    | 0                                      |   |
|                     | Z:                    | 1                                      |   |
| Encoder value       | U                     | 1                                      |   |
|                     | Vt                    | 0                                      |   |
|                     | W:                    | 0                                      |   |
|                     | 1F344                 | Other-Point Moving-There is a barrier. |   |

(Rysunek 31)

# 2.3.3 Skróty klawiszowe

| КеуМар           |                             | × |
|------------------|-----------------------------|---|
| Кеу              | Description                 |   |
| Ctrl+Alt+Shift+C | Sys Config Dialog           |   |
| Ctrl+Alt+Shift+M | Config Special Param Dialog |   |
| Ctrl+Alt+Shift+S | Test Dialog                 |   |
| Ctrl+Alt+Shift+L | Save As Factory Parameter   |   |
| Ctrl+P           | Pump Switch                 |   |
| Ctrl+ALT+SHIFT+D | Diagnosis                   |   |
| Ctrl+Alt+Shift+P | Parameter Dialog            |   |
| Ctrl+Alt+Shift+E | Expand Param Dialog         |   |
| Space            | Start Or Pause Cut          |   |
| Esc              | Cancel                      |   |
| Ctrl+G           | Gas Hole Setting            |   |
| Ctrl+Backspace   | Continue Cutting            |   |
| Shift+S          | Blade socket index sorting  |   |
|                  |                             |   |
|                  |                             |   |
| <                |                             | > |

(Rysunek 32)

#### 2.3.4 Symulacja cięcia

Jeśli program nie jest podłączony do maszyny, może wykonać symulację cięcia, korzystając z dostępnych danych.

• Wybrać i kliknąć na żądany plik cięcia .plt lub .tsk zgodnie z poniższym rysunkiem 33.

| E 37                                                                                                    |              |                 |          |        | x  |
|----------------------------------------------------------------------------------------------------|--------------|-----------------|----------|--------|----|
| ← → ~ ↑                                                                                                    | 电路 > 点面 > fl | le              | ∨ δ 捜索   | file"  | ,p |
| 组织 • 新建文件夹                                                                                                   |              |                 |          | )H • 🔲 | 0  |
| <b>三</b> 图片 / C                                                                                              | 名称 ^         | 傳改日期            | 类田       | 大小     |    |
| cutterserver<br>iplycut<br>报告な採销<br>软件询問书work <sup>E</sup><br>OneDrive<br>通 世用編<br>3 D 対象<br>調 初版気<br>一 町山 ・ | ] 111.plt    | 2019/6/15 11:25 | 凡1 文件    | 4 KB   |    |
| 文件名                                                                                                    | (N):         |                 | * (*.plt | *.TSK) |    |
|                                                                                                    |              |                 |          | (v) // |    |

(Rysunek 33)

• Otworzyć funkcję [Automatically Start Cutting Simulation] (Automatycznie rozpocznij symulację cięcia), przeciągnąć pasek prędkości, ustawiając prędkość symulacji. Przycisk [Cancel] (Anuluj) pozwala na przerwanie bieżącej symulacji, którą można uruchomić ponownie po zakończeniu danej symulacji.

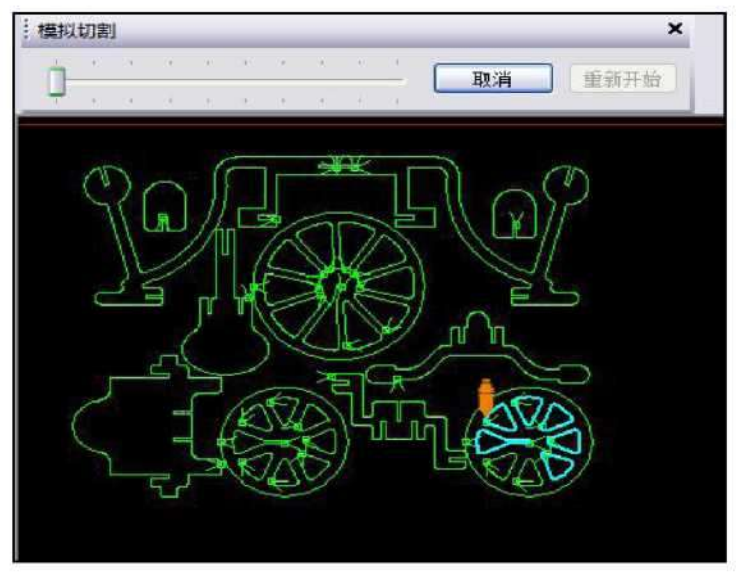

(Rysunek 34)

#### 2.3.5 Aktualizacja online

Należy wybrać opcję [Online Update] (Aktualizacja online) w menu "Help" (Pomoc). Możliwe jest również pobranie pakietu instalacyjnego do aktualizacji offline.

Uwaga: Jeśli aktualizacja online nie zamknie się automatycznie, należy ręcznie zamknąć program.

|                                                         | KeyMap<br>simulate cutting<br>Online upgrade |        |   |
|---------------------------------------------------------|----------------------------------------------|--------|---|
|                                                         | Error code guery                             |        |   |
|                                                         |                                              |        |   |
|                                                         | (Rysunek 35)                                 |        |   |
| AUpdate                                                 | (Rysunek 35)<br>de program                   | _      | × |
| A Update<br>CutterComServer upgrad<br>Download progress | (Rysunek 35)<br>de program<br>The file name  | 0 KB/S | × |
| A Update<br>CutterComServer upgrad<br>Download progress | (Rysunek 35)<br>de program<br>The file name  | 0 KB/S | × |

- 2.4 Pojedynczy interfejs trybu podwójnej belki
- 2. 4. 1 Pojedynczy interfejs trybu podwójnej belki

Nowo dodany pojedynczy interfejs trybu podwójnej belki w CutterServer.

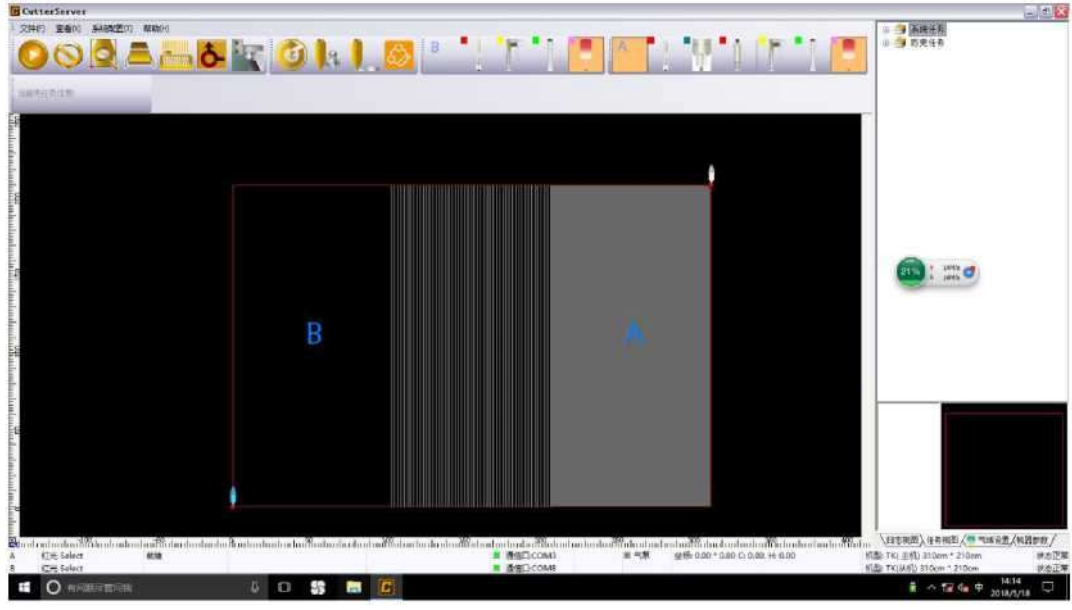

(Rysunek 37)

#### 2.4.2 Pasek narzedziowv

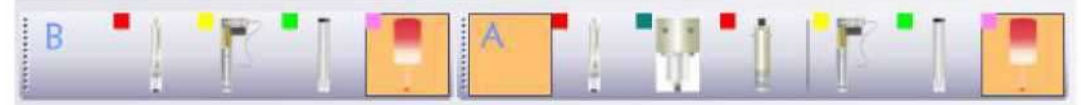

Pasek narzędziowy ulega zmianie, gdy CutterServer jest zainstalowany na ploterze z podwójną belką.

[A] : Pasek narzędziowy A przedstawia konfigurację narzędzi na głównej suwnicy

[B] : Pasek narzędziowy B przedstawia konfigurację narzędzi na suwnicy pomocniczej

#### 2.4.3 Pasek stanu

| ich III | փահահամենիով | แก่อนไม่มีชื่อในประโยประไ | առիումու է անումեն կառնումում է՝՝՝անում առնումեն համաշնակում ամեն համանու | անություններին |
|---------|--------------|---------------------------|---------------------------------------------------------------------------|----------------|
| A       | 红光 Select    | 航绪                        | ■ 通信口:COM3                                                                | ■ 气泵           |
| в       | 紅光 Select    |                           | III 通信口:COM8                                                              |                |

W przypadku ploterów z podwójną belką, pasek stanu stanowią dwie linie, przedstawiające bieżący stan suwnicy głównej i pomocniczej, wybrane narzędzie, włączenie/wyłączenie pompy próżniowej oraz stan komunikacji.

#### 2.4.4 Obsługa programu

Obsługa plotera z podwójną belką w głównej mierze odbywa się identycznie jak praca z pojedynczą belką. Konieczne jest jedynie kliknięcie na [A] lub [B] na pasku narzędziowym, co spowoduje zapalenie ikony odnośnej suwnicy.

#### 2.4.5 Konfiguracja podstawowa

W przypadku zastosowania CutterServerV3.0.0.1 do plotera suwnicowego z podwójną belką, konieczne jest otwarcie pliku "SYSConfig" w katalogu instalacyjnym CutterServer, aby zmienić parametr BeamsCount=1 na BeamsCount=2, zgodnie z poniższym rysunkiem 38.

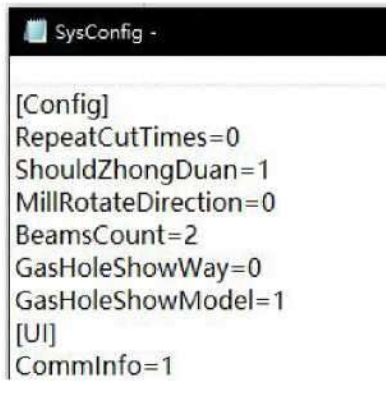

(Rysunek 38)

- 2.5 Modyfikacja parametrów
- 2.5.1 Modyfikacja parametrów konfiguracji

Skróty klawiszowe pozwalają na przejście do okna modyfikacji ustawień parametrów konfiguracji. (Skróty klawiszowe: Ctrl+Alt+Shift+C)

Uwaga: modyfikacja parametrów wymaga uprzedniego zatwierdzenia hasłem.

| Stor St    |                   |                         |
|------------|-------------------|-------------------------|
| W Tue      | Administrator:    | Administrator 🖌         |
| 6 * W * W* | Password:         |                         |
| V 4 184    | The password is   | s an important basis to |
| MAC -      | verify the user's | s legiumacy.            |

(Rysunek 39)

### 2.5.2 Parametry poleceń

| <u>Commands</u>                             | Function Con                                     | figuration                              | Other functional settings | Knife holder configuration |
|---------------------------------------------|--------------------------------------------------|-----------------------------------------|---------------------------|----------------------------|
| To add a comm<br>command out<br>Categories: | nand to a toolbar:<br>of this dialog box<br>Comr | select a cat<br>to a toolbar.<br>nands: | egory and drag the        |                            |
| Command too<br>Tools tool bar               | l bar                                            | Start                                   |                           |                            |
| a construction of the second                |                                                  | Pause                                   |                           |                            |
|                                             | 6                                                | Cancel                                  |                           |                            |
|                                             |                                                  | Preview                                 |                           |                            |
|                                             |                                                  | Feeding                                 |                           |                            |

(Rysunek 40)

[Command Bar] (Pasek poleceń): Wybór narzędzia zależnie od potrzeb (poprzez kliknięcie lewym przyciskiem myszy).

[Socket Bar] (Pasek gniazd): Wybór gniazda zależnie od potrzeb (poprzez kliknięcie lewym przyciskiem myszy).

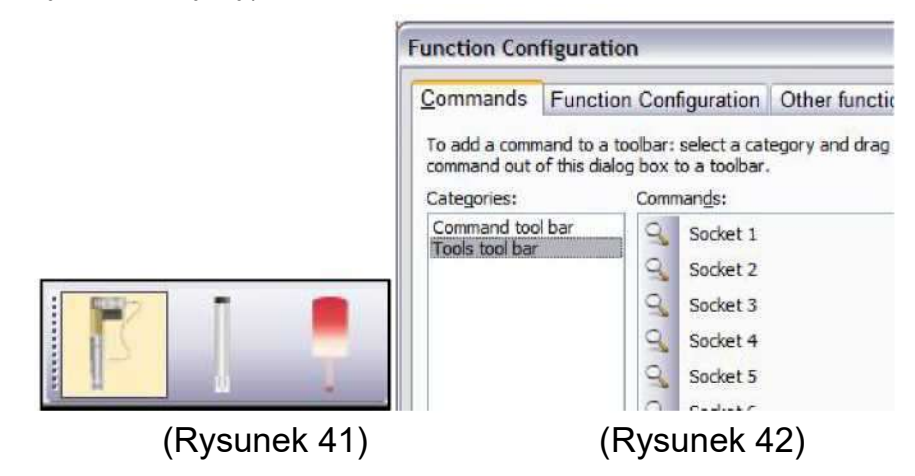

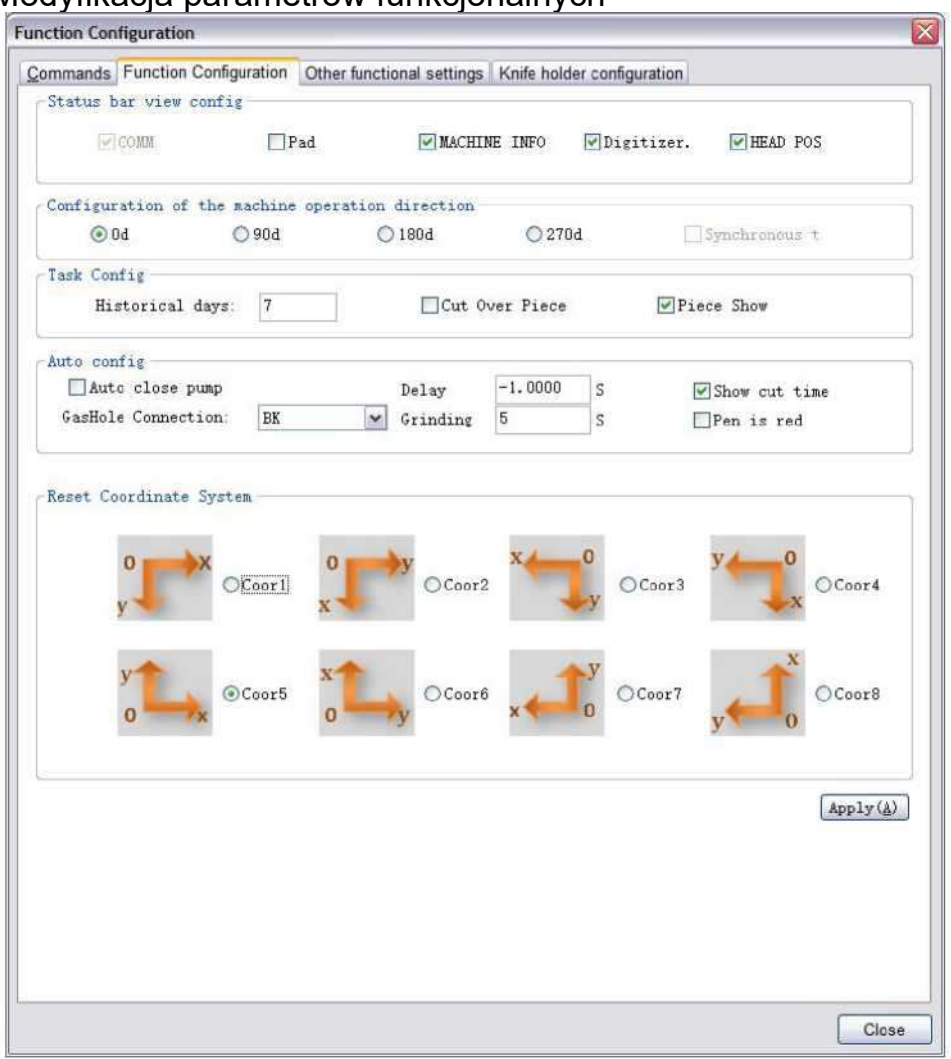

#### 2.5.3 Modyfikacja parametrów funkcjonalnych

(Rysunek 43)

[Configurations Display in Status Bar] (Wyświetlanie konfiguracji na pasku stanu): Wyświetlanie/ukrywanie zależnie od potrzeb.

[Machine operation direction configuration] (Konfiguracja kierunku pracy maszyny): Zmiana przycisków sterowania kierunkiem ruchu głowicy tnącej.

[Task Configuration] (Konfiguracja zadania): Zmiana historii i właściwości próbek.

[Automatically Close Vacuum Pump] (Automatyczne zamknięcie pompy próżniowej): Ustawienie automatycznego zamknięcia pompy próżniowej po wykonaniu cięcia.

[Display Cutting Time] (Wyświetlanie czasu cięcia): Możliwość wyświetlenia czasu cięcia w głównym interfejsie, jak pokazano na rysunku 44.

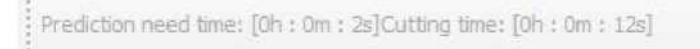

(Rysunek 44)

[Coordinates Reset] (Reset współrzędnych): Modyfikacja interfejsu plotera poprzez obrócenie współrzędnych.

Przykład: W przypadku położenia plotera i stanowiska komputera tak jak na rysunku 45, należy wybrać współrzędne 5.

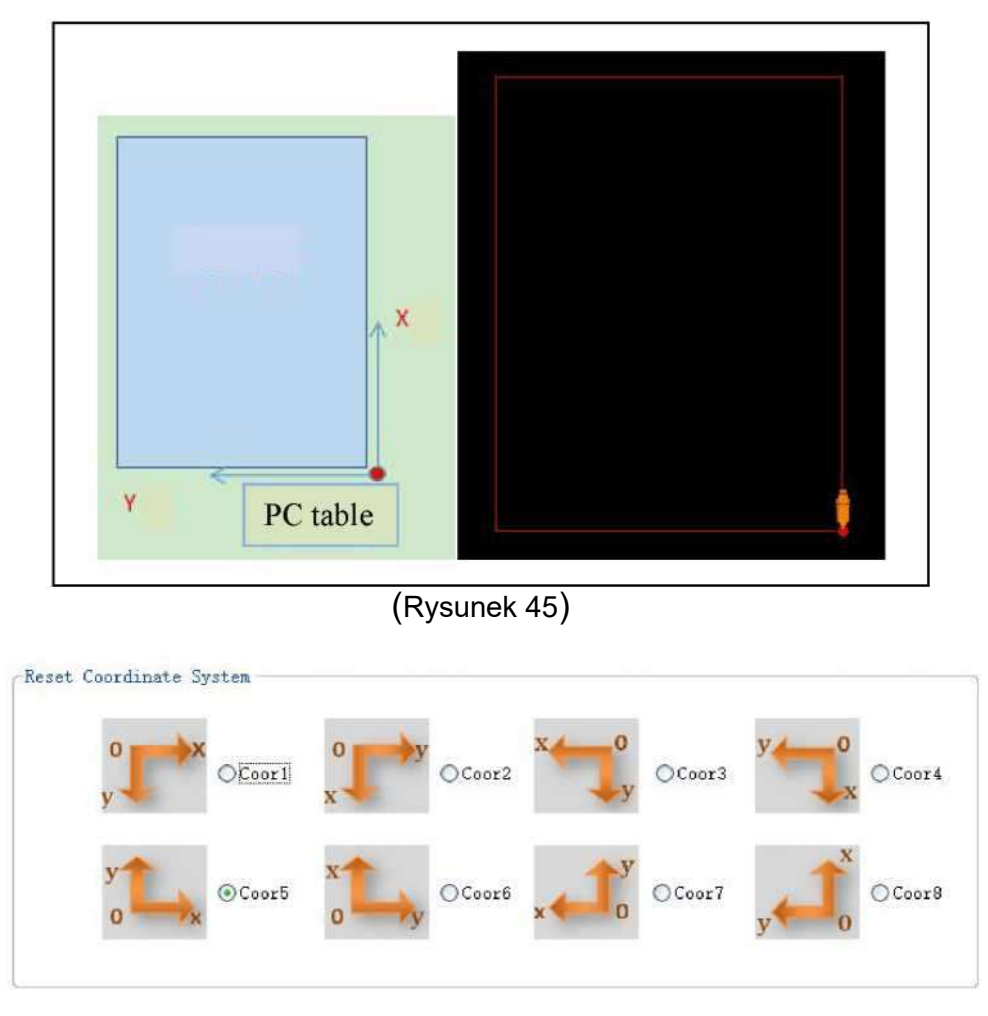

(Rysunek 46)

## 2.5.4 Modyfikacja parametrów narzędzi

Zmiana parametrów narzędzi zgodnie ze względnym narzędziem tnącym.

| Parameter Set                              |      |    |
|--------------------------------------------|------|----|
| Knife holder/knife tool modification       |      |    |
| Parameter item                             | Valu | ie |
| SOCKET2                                    | EOT  | ~  |
| Positive angle of knife and X axis         | CUT1 |    |
|                                            | EOT  |    |
| Knife-up compensation                      | CUT2 |    |
| Knife-down compensation                    | FLAT |    |
| and an an an an an an an an an an an an an | RUSH |    |
| Knife lifting angel                        | VCUT |    |

# (Rysunek 47)

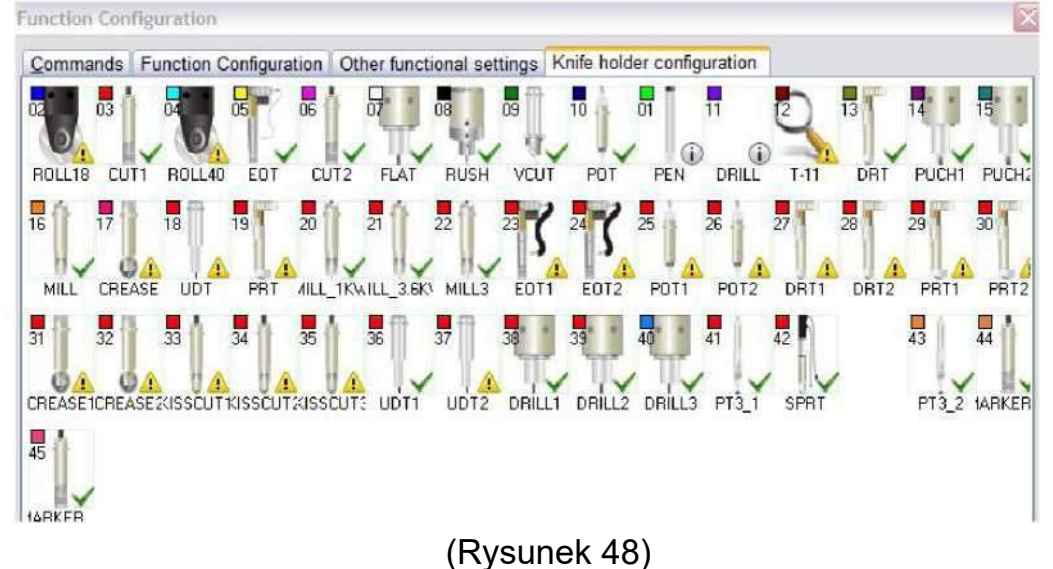

# 2.6 Parametry specjalne

## 2.6.1 Ustawienia parametrów specjalnych

Skróty klawiszowe pozwalają na przejście do ustawień parametrów specjalnych. (skróty klawiszowe: Ctrl + Alt+shift+M).

Uwaga: parametry specjalne należy modyfikować w trybie alarmowym. Po ich wprowadzeniu konieczne jest ponowne uruchomienie maszyny.

| arameter       | Sec                                    |                |          |  |
|----------------|----------------------------------------|----------------|----------|--|
| Special Para   | <u>m  </u>                             |                |          |  |
| Parameter item |                                        | Value          |          |  |
| Machine        |                                        | BK             | <b>.</b> |  |
| Machine Sub    |                                        | 1              |          |  |
| Machine Type   |                                        | Single Machine | -        |  |
| 1Head          |                                        | MAXONMILLHEAD  | •        |  |
| 2Head          |                                        | DELTA          | •        |  |
| 3Head          |                                        | DELTA          | <u> </u> |  |
| 4Head          |                                        | NULL           | <u>.</u> |  |
| Show           |                                        | bk             |          |  |
| Length         |                                        | 250            |          |  |
| Width          |                                        | 210            |          |  |
| Serial         |                                        | bk325160000000 |          |  |
|                | Obstacle Detection                     | ~              |          |  |
| [A]Com         | Automatic Knife Initialization         | ~              |          |  |
|                | Hand Operator                          | 24bit          |          |  |
|                | Air Area Adjustment                    | ~              |          |  |
|                | CNC Router Function                    | ~              |          |  |
|                | Valve Function                         | 2              |          |  |
|                | EOT Fault Fast Response (Pause)        |                |          |  |
|                | CNC Router Fault Fast Response (Pause) | Г              |          |  |
|                | C Board                                | ~              |          |  |
|                | Y Aulo(Only Custom Madel is Malid)     | -              |          |  |

(Rysunek 49)

## 2.6.2 Opis wielofunkcyjnej głowicy tnącej

Wielofunkcyjna głowica tnąca oznacza jedną głowicę pozwalającą na użycie dwóch narzędzi.

Podczas korzystania z wielofunkcyjnej głowicy konieczne jest dodanie zależności pomiędzy gniazdami a narzędziami tnącymi.

| Typ głowicy                    | PPT                   | РТМ                                                   | PTMS                                                                                            | MAM_D                |
|--------------------------------|-----------------------|-------------------------------------------------------|-------------------------------------------------------------------------------------------------|----------------------|
| tnącej                         |                       |                                                       |                                                                                                 |                      |
| Względne<br>narzędzie<br>tnące | Podwójny<br>wykrojnik | Jeden<br>wykrojnik;<br>jedno<br>narzędzie<br>obrotowe | Jedno narzędzie<br>obrotowe; jeden<br>wykrojnik (z funkcją<br>obrotu i bez zmiany<br>wysokości) | Głowica<br>znakująca |

W przypadku zastosowania wielofunkcyjnej głowicy w maszynach SC i GLS, automatycznie przełączą się one na tryb głowicy tnącej SC lub GLS.

#### 2.6.3 Interfejs testowy

Skróty klawiszowe pozwalają na przejście do interfejsu testowego maszyny. (skróty klawiszowe: Ctrl+Alt+Shift+S).

Interfejs testowy służy przede wszystkim do regulacji przesunięcia kamery w modelu LCP.

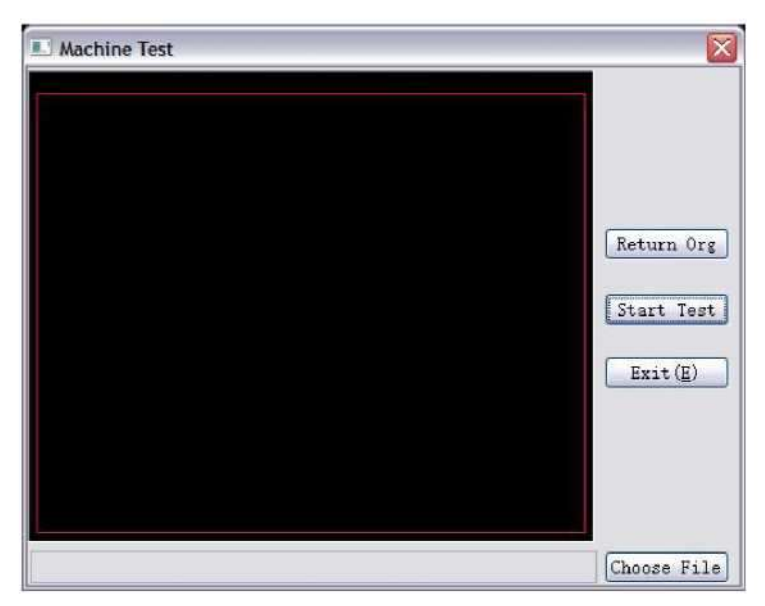

(Rysunek 50)

# Rozdział 3: Uwagi

• Po zainstalowaniu dwóch narzędzi w jednej głowicy tnącej, jeśli po inicjalizacji drugiego narzędzia, konieczne jest ponowne użycie pierwszego narzędzia, ze względów bezpieczeństwa, nie jest możliwe zapisanie głębokości opuszczenia pierwszego narzędzia w ustawieniach DSP. Konieczne jest ponowne przeprowadzenie inicjalizacji pierwszego narzędzia.

• Otwarcie programu powoduje wyświetlenie okna dialogowego "...pasek menu...".

| utter | IomServer                                                                  |                                               | 2                     |
|-------|----------------------------------------------------------------------------|-----------------------------------------------|-----------------------|
| ?     | Due to a software update the<br>Would you like to reset your o<br>new one? | toolbar '菜单栏' has ch<br>customized toolbar an | nanged.<br>d load the |
|       |                                                                            | 是(Y)                                          | (N)                   |

(Rysunek 51)

Rozwiązanie:

1 Za pomocą skrótów klawiszowych (WIN+R) otworzyć okno i wprowadzić "regedit", aby otworzyć edytor rejestru.

2. Otworzyć poniższą ścieżkę dostępu, usunąć folder pliku ConfigNew, po czym otworzyć ponownie program.

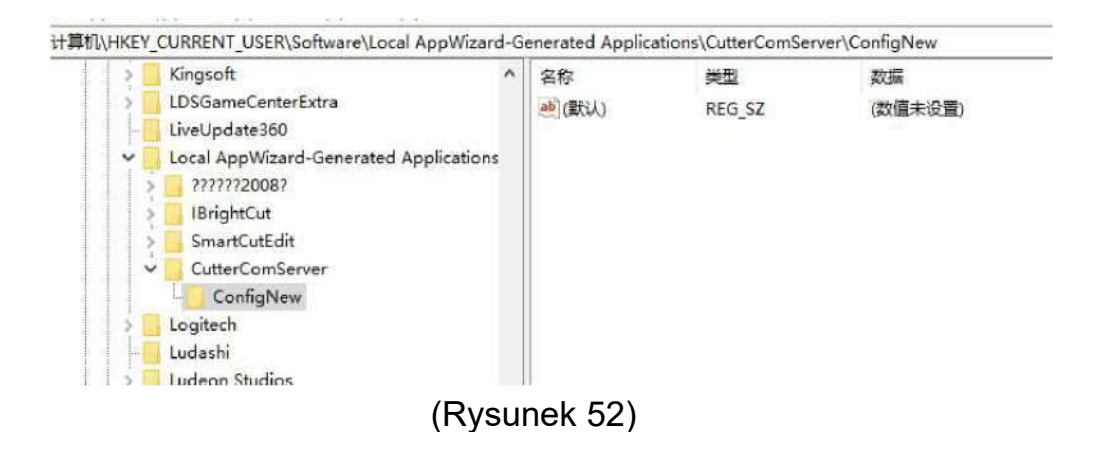

 W systemie Windows XP, programy CutterServer i SmartCut znajdują się w tym samym katalogu. Wyświetla się komunikat " nie można ustawić punktu wejściowego \_ftol2 na DLLS msvcrt.dll".

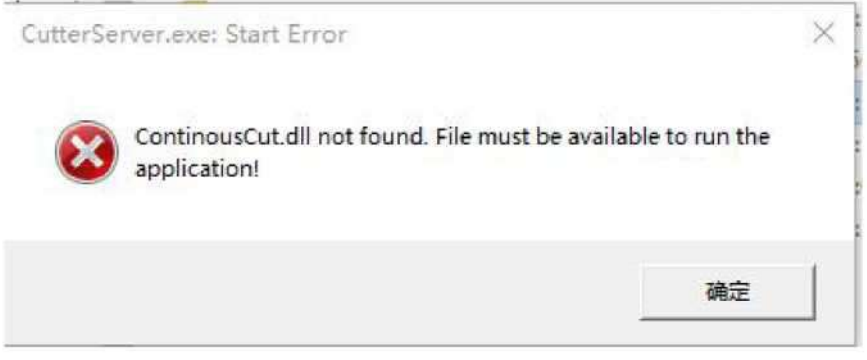

(Rysunek 53)

Rozwiązanie:

Usuń plik opengl32.dll w katalogu instalacyjnym SmartCut, po czym otwórz ponownie CutterServer.

Port szeregowy nie łączy się

Rozwiązanie: usuń port szeregowy w menadżerze urządzeń komputera i zainstaluj go ponownie.